## INNMELDING TIL TAMILSK BARN OG UNGDOM IDRETTSKLUBB:

1. Klikk på denne linken: <u>https://medlemskap.nif.no/Start/Index/202173</u>

| Klubben bruker Norges idrettsforbund til å administ<br>med å opprette en bruker i denne tjenesten. | rere klubbens medlemmer gjennom tjenesten Min idrett. Du er i ferd  |
|----------------------------------------------------------------------------------------------------|---------------------------------------------------------------------|
| Samtidig oppretter du og/eller dine barn medlemska<br>delta i aktiviteter.                         | ap i klubben din. Du kan også bestemme om du og/eller dine barn vil |
|                                                                                                    |                                                                     |

2. Dersom dere har meldt dere på sportsmeet før kan dere klikke på «logg inn», hvis ikke kan dere klikke på «Ny bruker» og opprette en ny bruker.

| <sup>Bli medlem av</sup><br>Tamilsk barn og ungdom idretts                            | klubb                       |  |
|---------------------------------------------------------------------------------------|-----------------------------|--|
| Hvem skal bli medlem?                                                                 |                             |  |
| Barn under 15 år må registreres av en foresatt, og kan ikke opprette sin egen bruker. |                             |  |
| Jeg skal bli medlem                                                                   | Barnet mitt skal bli medlem |  |

3. Klikk på «Barnet mitt skal bli medlem», gjelder kun elever fra og med 1. klasse

| Om deg som foresatt                                                                                              |                     |  |
|----------------------------------------------------------------------------------------------------|---------------------|--|
| For at barnet ditt skal bli medlem må du som foresatt opprette en bruker for å administrere medlemskapet.        |                     |  |
| Personopplysningene som oppgis behandles i henhold til personvernregelverket. Les mer i vår personvernerklæring. |                     |  |
| <u>Jeg har ikke fødsels-/D-nummer</u>                                                                            |                     |  |
| Fornavn                                                                                                    | Etternavn           |  |
| Nirujan                                                                                                    |                     |  |
| Fødselsnummer ?                                                                                                  |                     |  |
| ddmmååxxxxx                                                                                                    |                     |  |
| Landkode Mobilnummer                                                                                             |                     |  |
| +47                                                                                                    |                     |  |
|                                                                                                    |                     |  |
| Fortsett                                                                                                    | Avbryt registrering |  |
|                                                                                                    |                     |  |

4. Fyll inn informasjonen om deg som foresatt

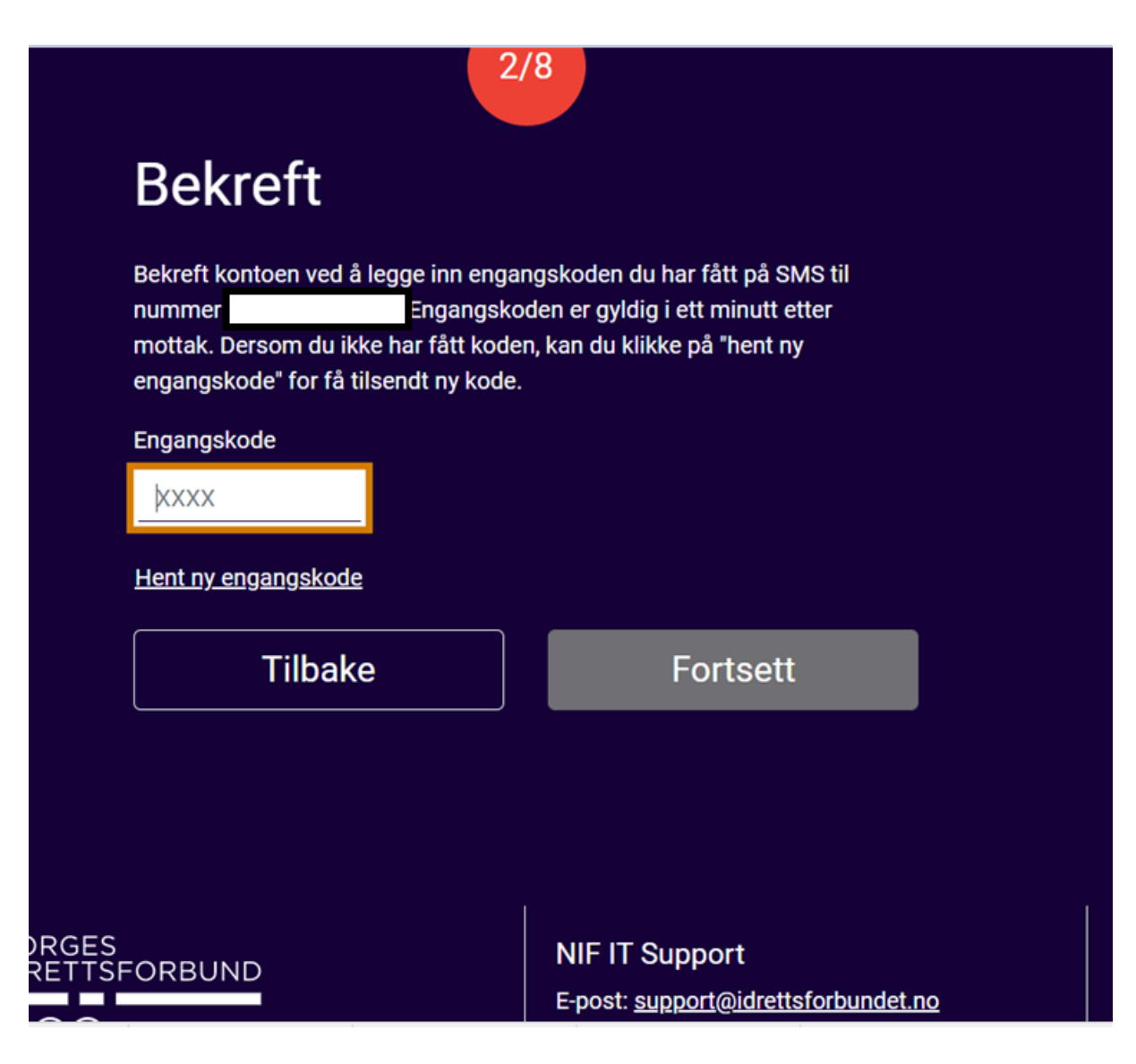

5. Bekreft brukeren din

|                                                                                                    | 1/4                                                                                |
|----------------------------------------------------------------------------------------------------|------------------------------------------------------------------------------------|
| Om barnet                                                                                                    |                                                                                    |
| Vi kontrollerer barnets opplysninger mot Folkeregisteret.<br>gjeldende personvernregelverk. Les mer i vår <u>personvern</u>                                                 | NIF oppbevarer og behandler personopplysninger i henhold til<br><u>erklæring</u> . |
| Barnet har ikke fødsels-/D-nummer                                                                                                    |                                                                                    |
| Fornavn                                                                                                    | Etternavn                                                                          |
|                                                                                                    |                                                                                    |
| Fødselsnummer 🤗                                                                                                    |                                                                                    |
| ddmmââxxxxx                                                                                                    |                                                                                    |
| Jeg er kjent med at Norges idrettsforbund (NIF) har regler som<br>gjelder for all aktivitet som organiseres av NIF og NIFs tilslutte<br>organisasjoner. <u>Les mer her.</u> | h<br>Ide                                                                           |
|                                                                                                    |                                                                                    |

6. Fyll inn informasjon om barnet. Dersom dere har flere barn kan dere legge til dem etter at første barnet er registrert.

|                          | 3/4     |  |  |
|--------------------------|---------|--|--|
| Bekreft medlemskap       |         |  |  |
| Ingen personer valgt     |         |  |  |
| 🕂 <u>Bli medlem selv</u> |         |  |  |
| 🕂 Mit                    |         |  |  |
| 🕀 Legg til barn          |         |  |  |
|                          | Fullfør |  |  |
|                          |         |  |  |

7. Bekreft medlemskapet etter å ha lagt til alle barn som går fra og med 1.klasse.

|                                                       | 2/4                            |                                    | The  |
|-------------------------------------------------------|--------------------------------|------------------------------------|------|
| Velg aktivitet for Mil<br>Medlemskap i Tamilsk barn o | og ungdom idrettsk             | lubb                               |      |
| Medlemskap for deg som skal drive aktivitet (50,0     | 00)                            |                                    |      |
| Idrettsaktiviteter for Mit                            |                                |                                    | Nº Y |
| Friidrett på bane                                     |                                |                                    |      |
| Jeg er kjent med at jeg ved søknad om m               | edlemskap må oppfylle bestemte | medlemsvilkår. L <u>es mer her</u> |      |
|                                                       |                                |                                    |      |
| _                                                     |                                |                                    |      |

8. velg friidrett på bane og godkjenn meldlemsvilkårene

## Betal medlemskap

ldrettslaget har valgt at en eller flere avgifter ikke skal betales ved innmelding, disse vil bli fakturert senere.

3/4

| Betales na                                                         |                           |
|--------------------------------------------------------------------|---------------------------|
| Medlemskap i <b>Tamilsk barn og ungdom idrettsklubb</b><br>(50,00) | Clatt                     |
| Betales senere                                                     | Siett                     |
| Treningsavgift for Friidrett på bane                               | Endre                     |
| um betaling: 50,00                                                 |                           |
| Bli medlem selv                                                    |                           |
| <u>Legg til flere barn</u>                                         |                           |
| A Loggo til familiamodlammer aver                                  | 15 år gjøres i Min Idrett |
| <u> Legge ul ramilemediemmer over</u>                              | <u></u>                   |

9. Sjekk at alt stemmer og at alle barna er registrert og gå videre til «Til betaling»

| Total to pay           | 50,- kr         |
|------------------------|-----------------|
| Medlemskontigent - Med | llemskontingent |
| (Mit                   |                 |
|                        |                 |

Choose your payment method

| Add new card                        |
|-------------------------------------|
| Or                                  |
| vopps                               |
| Purchase agreement 7 buypass        |
| Cancel purchase and return to store |

10. Velg betalingsmåte

Mi

| 4/4                                                               |
|-------------------------------------------------------------------|
| Innmelding fullført                                               |
|                                                                   |
| Du vil om litt motta en kvittering på e-post.                     |
| Se din profil i <u>Min idrett</u><br>Brukernavnet ditt er         |
| Ønsker du mer informasjon om Tamilsk barn og ungdom idrettsklubb? |
| Gå til <u>Tamilsk barn og ungdom idrettsklubb</u> sine sider      |
| Hei, For å bli medlem av klubben må                               |

11. innmeldingen er fullført og du kan gå videre for å velge medlemskap.

| Min idrett                                                  |                            | Norsk English Logg ut                                                                                       |
|-------------------------------------------------------------|----------------------------|----------------------------------------------------------------------------------------------------|
| Min pr                                                      | ofil Personvern            | Medlemskap Lisens Kurs Min kalender Påmelding Betaling                                                      |
| Medlemskap 🕜                                                |                            | 3                                                                                                    |
| 2 <u>1</u>                                                  |                            | Tamilsk barn og ungdom idrettsklubb Detaijer Meld ut Fridrett Detaijer                                      |
| Finn ny klubb                                               |                            | Friidrett på bane Detaiter Meld ut                                                                          |
| Klubb Fra<br>Tamilsk barn og ungdom idrettsklubb 15.04.2020 | Medlemskort<br>Medlemskori | Som mediem i idrettslaget aksepterer jeg å følge idrettslagets lov<br>og eventuelle sikkerhetsbestemmelser. |
|                                                             |                            | Tamilsk barn og ungdom idrettsklubb<br>Medlem siden 15.04.20<br>Lokalsted Medlem siden                      |
|                                                             |                            | like valgt Ike valgt   like valgt Navn   Tøyen Ike valgt   Rommen Ike valgt   Veitvet Ike valgt             |
|                                                             |                            | Larenskog                                                                                                   |

## https://minidrett.nif.no/

- 1. Logg inn på minidrett og velg medlemskap
- 2. Velg barnet
- 3. Trykk på detaljer (øverst)
- 4. Velg der du tilhører
- 5. Lagre og lukk